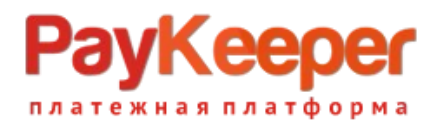

# Установка модуля PayKeeper в CMS Bitrix

Данный модуль предназначен для интернет-магазинов на платформе Bitrix версии 18 и выше.

# Подготовка файлов модуля

В архиве находится папка с модулем PayKeeper. Ее необходимо скопировать в директорию, где располагается ваш сайт. Обычно это директория <корень сайта>/bitrix.

### Установка и настройка платежной системы

В панели администрирования Bitrix, зайдите в раздел Магазин > Настройки > Платежные системы и нажмите на кнопку Добавить платежную систему (рисунок 1).

| Магазин               | <ul> <li>ФТЧЁТЫ</li> <li>Настройки</li> </ul>                                             | Ha   | йти О        | гменить                                       | • +                                                                                                    |                     |      | ^    |
|-----------------------|-------------------------------------------------------------------------------------------|------|--------------|-----------------------------------------------|----------------------------------------------------------------------------------------------------|---------------------|------|------|
|                       | <ul> <li>Мастер магазина</li> </ul>                                                       | + Aº | бавить плате | кную систему                                  | Установить из Маркетплейс                                                                                                    |                     |      | 0    |
| Сервисы               | <ul> <li>Службы доставки</li> </ul>                                                       |      | Сорт.        | Название                                      | Описание                                                                                                    | Логотип             | Акт. | ID 🔺 |
|                       | • Компании                                                                                |      | 80           | Наличные курьеру                              | Оплата производится наличными деньгами, в момент получения заказа.                                                                                                    | 🛃 НАЛИЧНЫЕ          | да   | 1    |
|                       | <ul> <li>Платежные системы</li> </ul>                                                     |      |              |                                               | вручаемый во время получения и оплаты заказа.                                                                                                    | КУРЬЕРУ             |      |      |
| Аналитика             | <ul> <li>Настройка возвратов</li> <li>Налоги</li> </ul>                                   |      | 110          | Наложенный<br>платеж                          | Оплата производится в момент получения заказа. Подтверждением вашей<br>оплаты является фискальный кассовый чек, вручаемый во время получения и<br>оплаты заказа.                | наложенный платеж   | да   | 2    |
| Marketplace           | <ul><li>Список налогов</li><li>Ставки налогов</li></ul>                                   |      | 50           | Яндекс.Деньги                                 | Оплата производится Яндекс деньгами, через сервис Яндекс Касса.<br>Подтверждением вашей оплаты является электронное почтовое<br>уведомление, пришедшее после оплаты.            | вас<br>Яндекс Касса | да   | 3    |
| <b>ф</b><br>Настройки | <ul> <li>Освобождение от нало</li> <li>Ставки НДС</li> </ul>                              |      | ≣ 60         | Банковские карты                              | Оплата производится банковской картой через сервис Яндекс.Касса.<br>Подтверждением вашей оплаты является электронное почтовое<br>уведомление, пришедшее после оплаты.           | VISA                | да   | 4    |
|                       | <ul> <li>Типы плательщиков</li> <li>Статусы</li> </ul>                                    |      | 70           | Терминалы                                     | Оплата производится через Терминалы с использованием сервиса<br>Яндекс.Касса. Подтверждением вашей оплаты является электронное<br>почтовое уведомление, пришедшее после оплаты. | <b>.</b>            | да   | 5    |
|                       | <ul> <li>Бизнес смыслы</li> <li>Свойства заказа</li> <li>Апхивилование заказов</li> </ul> |      | 90           | Оплата в<br>платежной<br>системе Web<br>Money | Авторизация будет производится через процессинговый центр Assist.                                                                                                    | <b>WebMoney</b>     | нет  | 6    |
|                       | <ul> <li>Местоположения</li> <li>Интеграция с 1С</li> </ul>                               |      | 100          | Внутренний счет                               |                                                                                                    | внутренний счет     | да   | 7    |

Рисунок 1. Добавление платежной системы.

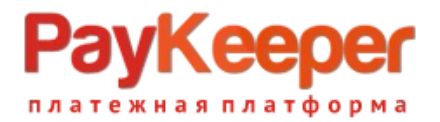

На открывшейся странице (рисунок 2) настройте следующие параметры:

- Обработчик PayKeeper (paykeeper)
- Заголовок

«Оплата картами Visa/MasterCard на сайте».

- Название

Например, «Оплата картами Visa и MasterCard на сайте». Название будет отображаться для посетителей Вашего сайта в перечне способов оплаты.

#### - Сортировка

Любое значение (1 – данный способ оплаты будет выводиться первым).

#### - Описание

Название по Вашему желанию, например, «Оплата пластиковыми картами насайте».

- Выберите флаг Активность.

| \$          | <ul> <li>Мастер магазина</li> <li>Службы доставки</li> </ul> | Платежная система Ограничения                                                                           | Ŧ           |
|-------------|--------------------------------------------------------------|----------------------------------------------------------------------------------------------------|-------------|
| Сервисы     | Компании                                                     | Обработчик: РауКеерег (раукеерег) •                                                                     |             |
| Ш           | <ul> <li>Платежные системы</li> </ul>                        | Платёжная платформа РауКеерег обеспечивает взаимодействие с основными банками и<br>платёжными системами |             |
| Аналитика   | <ul> <li>Настройка возвратов</li> </ul>                      | Заголовок: Оплата картами Visa и MasterCard на сайте                                                    |             |
| 6           | ▼ Налоги                                                     | Название: Оплата картами Visa и MasterCard на сайте                                                     |             |
| Marketplace | <ul> <li>Список налогов</li> </ul>                           | Активность: 🕢                                                                                           |             |
|             | <ul> <li>Ставки налогов</li> </ul>                           | Сортировка: 100                                                                                         |             |
| Ø.          | <ul> <li>Освобождение от нало</li> </ul>                     | Описание: В I U S 🕷 🕷 html 🗊 🗛                                                                          |             |
| Настройки   | <ul> <li>Ставки НДС</li> </ul>                               |                                                                                                    |             |
|             | <ul> <li>Типы плательщиков</li> </ul>                        |                                                                                                    |             |
|             | ■ Статусы                                                    |                                                                                                    |             |
|             | ▶ Бизнес смыслы                                              |                                                                                                    |             |
|             | Свойства заказа                                              | Логотип платёжной системы: 🕘 Добавить файл                                                              |             |
|             | • Архивирование заказов                                      | Открывать в новом окне:                                                                                 |             |
|             | ▶ Местоположения                                             | Тип оплаты: Безналичный                                                                                 |             |
|             | <ul> <li>Интеграция с 1С</li> </ul>                          | Разрешить автопересчет оплаты:                                                                          |             |
|             | <ul> <li>Печатные формы</li> </ul>                           |                                                                                                    | -           |
|             | Торговые платформы                                           |                                                                                                    | 10 <b>-</b> |

Рисунок 2. Ввод общих свойств платежной системы.

В разделе Настройка обработчика ПС выбираем вкладку По умолчанию (Поумолчанию для всех типов плательщиков).

# PayKeeper

| 8.7 | <ul> <li>Ставки НДС</li> </ul>  | Платежная система                        | Ограничения              |                                       |                    | Ŧ | 1 |  |  |  |  |
|-----|---------------------------------|------------------------------------------|--------------------------|---------------------------------------|--------------------|---|---|--|--|--|--|
|     | Типы плательщиков               |                                          |                          |                                       |                    | _ |   |  |  |  |  |
|     | Статусы                         |                                          |                          |                                       |                    |   |   |  |  |  |  |
| Þ   | Бизнес смыслы                   |                                          |                          |                                       |                    |   |   |  |  |  |  |
| ►   | Свойства заказа                 |                                          | Логотип пла              | атёжной системы:                      | 🕑 Добавить файл    |   |   |  |  |  |  |
|     | Архивирование заказов           |                                          | Открые                   | ать в новом окне:                     |                    |   |   |  |  |  |  |
| Þ   | Местоположения                  |                                          |                          | Тип оплаты:                           | Безналичный        |   |   |  |  |  |  |
|     | Интеграция с 1С                 |                                          | Разрешить авто<br>Разреш | пересчет оплаты:<br>ить печать чеков: |                    |   |   |  |  |  |  |
|     | Печатные формы                  |                                          | 5                        | Кодировка:                            |                    |   |   |  |  |  |  |
| ►   | Торговые платформы              |                                          |                          | Код:                                  |                    |   |   |  |  |  |  |
| ٣   | Цены                            |                                          | Настройка обработчика ПС |                                       |                    |   |   |  |  |  |  |
|     | • Типы цен                      |                                          |                          |                                       |                    |   |   |  |  |  |  |
|     | • Округление                    | По умолчанию                             | Физическое ли            | цо (s1) Юри                           | дическое лицо (s1) |   |   |  |  |  |  |
|     | в Наценки                       | По умолчанию для всех типов плательщиков |                          |                                       |                    |   |   |  |  |  |  |
|     | Единицы измерения               |                                          |                          |                                       |                    |   |   |  |  |  |  |
| ►   | Экспорт данных                  | Показать все                             |                          |                                       |                    |   |   |  |  |  |  |
| ۲   | Импорт данных                   |                                          |                          |                                       |                    |   | 1 |  |  |  |  |
|     | Установить из Маркетплейс импор | Сохранить При                            | именить Отме             | енить                                 |                    | I |   |  |  |  |  |
|     | Аффилиаты                       |                                          |                          |                                       |                    | T |   |  |  |  |  |

Рисунок 3. Настройка способа оплаты.

В полях для ввода нужно ввести:

#### - Адрес формы оплаты

В этом поле необходимо указать URL адрес формы PayKeeper. Адрес имеет формат:

#### https://<ваш сайт>.server.paykeeper.ru/create/

Например, если название Вашего сайта mysite.ru, то URL адрес формы РауКеерег будет следующий:

https://mysite.server.paykeeper.ru/create/

#### - Имя пользователя в личном кабинете PayKeeper

В этом поле необходимо указать имя пользователя, используемое для входа в личный кабинет Paykeeper (данный параметр необходимо заполнить для работоспособности возвратов из административного раздела Битрикс).

- Пароль от личного кабинета PayKeeper

В этом поле необходимо указать пароль, используемый для входа в личный кабинет Paykeeper (данный параметр необходимо заполнить для работоспособности возвратов из административного раздела Битрикс).

#### - Секретное слово

Секретное слово необходимо сгенерировать в личном кабинете PayKeeper, скопировать и вставить в поле Секретное слово. (См. рисунок 4).

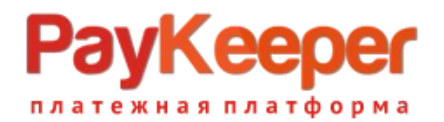

#### - Тип платежной системы

Данное поле не требует заполнения, если Вы не используете СБП, при использовании СБП и желании создать вторую платежную систему только для системы быстрых платежей проконсультируйтесь со службой технической поддержки Paykeeper.

|                        |                                                                            | WOR           |                                          |                  |
|------------------------|----------------------------------------------------------------------------|---------------|------------------------------------------|------------------|
|                        | по для всех типов плательщи                                                | ТКОВ          |                                          |                  |
|                        |                                                                            | PAYKEEPER_SI  | TTINGS                                   |                  |
|                        | Адрес формы оплаты<br>http://<Ваш сайт>.server.paykeeper.ru/create/        | Значение      | https://domen.server.paykeeper.ru/create | . По умолчанию 🔲 |
| Имя польз              | зователя в личном кабинете PayKeeper<br>Логин при регистрации в PayKeeper  | Значение      | username                                 | По умолчанию 📃   |
| ſ                      | Пароль от личного кабинета PayKeeper<br>Пароль при регистрации в PayKeeper | Значение      | *                                        | По умолчанию 📃   |
|                        | Секретное слово                                                            | Значение      | *                                        | По умолчанию 📃   |
|                        | Тип платежной системы                                                      | Значение      |                                          | По умолчанию 🛑   |
|                        | Статус заказа после оплаты                                                 | Оплачен, форм | ируется к отправке 🔻 По умолчанию 🗐      |                  |
| <u>Скрыть заполнен</u> | ные                                                                        |               |                                          |                  |
|                        |                                                                            |               |                                          |                  |

Рисунок 4. Параметры обработчика ПС.

После ввода настроек нужно нажать кнопку Сохранить.

## Настройка приема оповещений об оплате

В личном кабинете PayKeeper в разделе Настройки > Получение информации о платежах в поле URL, на который будут отправляться POSTзапросы укажите адрес обработчика (см. рисунок 5). в формате http://<ваш\_сайт>/bitrix/tools/sale\_ps\_result.php Когда заказ будет оплачен через PayKeeper, в списке заказов в графе Оплачен у него будет выставлено Да.

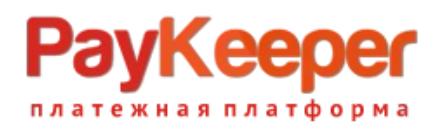

| ПАСТРОИКИ                          |                                                                             |                                                                                      |                    |
|------------------------------------|-----------------------------------------------------------------------------|--------------------------------------------------------------------------------------|--------------------|
| Общие параметры                    | СПОСОБ ПОЛУЧЕНИЯ УВЕДОМЛЕН                                                  | ИЯ О ПЛАТЕЖАХ                                                                        |                    |
| Настройка формы оплаты             |                                                                             |                                                                                      |                    |
| Получение информации о<br>платежах | РауКеерег предоставляет возможность<br>на адрес электронной почты, либо POS | оповещать организацию о принятых платежах с помо<br>Т запросом на указанный URL.     | цью отправки писем |
| Доступ к панели<br>администратора  | Способ получения уведомления о платежах 🧿                                   | РОЅТ-оповещения 👻                                                                    |                    |
| SMTP-сервер                        |                                                                             |                                                                                      |                    |
| Адреса перенаправления<br>клиента  | URL, на который будут<br>отправляться POST-запросы                          | http://mysite.ru/bitrix/tools/sale_ps_result.php                                     |                    |
|                                    | Секретное слово                                                             | pPL4B0UmWz45H                                                                        | СГЕНЕРИРОВАТЬ      |
|                                    |                                                                             | Используйте латинские буквы в верхнем и нижнем<br>регистре, цифры и знаки препинания |                    |

Рисунок 5. Указание настроек в личном кабинете PayKeeper.

# Многосайтовость

Модуль поддерживает работу в режиме многосайтовости. Настройка модуля при этом аналогичная. Если требуется разные настройки для каждого сайта, то достаточно добавить для каждого сайта платежную систему. Подробнее о настройках многосайтовости можно посмотреть на официальном сайте Битрикс по ссылке

https://dev.1c-bitrix.ru/learning/course/?COURSE\_ID=103&TYPE=Y